## Ein Workflow zur Prozessierung einer europaweiten Schummerung für WMS basierend auf SRTM Daten

- das Beispiel www.osm-wms.de -

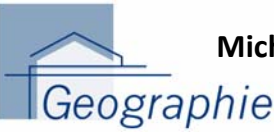

Michael Auer, Magnus Fees, Steffen Neubauer, Martin Over & Alexander Zipf

Lehrstuhl Kartographie, Geographisches Institut, University Bonn www.geographie.uni-bonn.de/karto

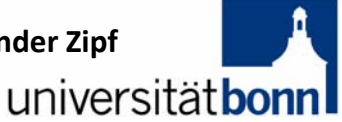

MOTIVATION

Von der Idee ausgehend, Online-Karten kartographisch aufzuwerten, indem Geländemerkmale zur besseren Orientierung und plastischeren Darstellung als Geländeschummerung mit einbezogen werden, wurde ein Verfahren entwickelt um aus SRTM-Höhendaten Schummerungskarten herzustellen. Ziel 1: Umsetzung: Optimierung für eine teiltransparente Überlagerung über andere Basiskarten; bessere Ausschneiden flacher Landschaftsbereiche graphische Abgrenzung verschiedener Landschaftstypen auch in kleineren Maßstäben Ziel 2: Umsetzuna: Hoher Grad an Reliefplastizität, bei hoher Transparenz (80%); Farbgestaltung der Verstärkte Schattierungskontraste durch 5-fache Überhöhung überlagerten Basiskarte soll möglichst wenig beeinflusst werden Das Ergebnis einer Hillshade-Berechnung aus SRTM SRTM Kacheln bietet zwar einen guten plas-DGM tischen Findruck. ist aber als Kartenoverlay Für die in Schritt 7 wegen des hohen Grauerfolgende Extraktion anteils im Flachland Schritt 1 Schritt 5 der Flachlandbereiche noch wenig geeignet. Hillshade erzeugen Slope erzeugen wird vorbereitend die An den Kachelrändern Abb 1: Vorläufiges Hillshade Hangneigung aus dem geht durch den Be-Original-DEM berechrechnungsalgorithmus werden müssen. um net. jeweils eine Zeile bzw. sichtbare Ränder zwi-Spalte verloren, die schen den Kacheln zu Abb. 4: Hangneigungskarte wieder gefüllt vermeiden (s. Schritt 4). später Schritt 2 Hillshade Alle Zellen, die keine Daten enthalten, werden nun reklassifizieren mit einem Farbwert (Weiß) befüllt. Um in der nachfolgenden Operation das Open-Das Raster wird dahin-Source Programm GIMP verwenden zu können, gehend reklassifiziert, Schritt 3 Schritt 6 müssen die bisherigen 16-bit TIFFs in 8-bit PNGs dass Zellenwerte mit umgewandelt und exportiert werden. Hillshade Slope 4.8825 bis zu % exportieren reklassifizieren "NoData"-Neigung In diesem Schritt wird die Randproblematik, die sich Werte erhalten; höhere aus der Erzeugung des Hillshades ergeben hat, mit Zellenwerte hingegen Hilfe eines GIMP-Skriptes behoben, welches die auf 1 gesetzt werden. fehlenden Schattenwerte der äußeren Zeilen und Abb. 5: Reklassifizierte Spalten mit den jeweils benachbarten Zellenwerten Hangneigungskarte annäherungsweise auffüllt. Schritt 4 GIMP – Hillshade **Rand füllen** Schritt 7 Abb. 2: Füllergebnis Abb. 3: Hillshade mit Hillshade Rändern extrahieren Extraktion derjenigen Bereiche des Hillshades, welche mehr als 4,8825% Hangneigung besitzen. Abb. 6: Hillshade mit extrahierten Schritt 8 Flachlandbereichen Für Schritt 10 müssen die entstandenen Zellen mit Hillshade "NoData"-Werten erneut mit dem Farbwert für Weiß reklassifizieren gefüllt werden. Schritt 9 Das TIFF wird für die Bearbeitung in GIMP wieder zu einem PNG exportiert werden. Hillshade exportieren Zwecks graphischer Aufwertung wird ein Gaußscher Weichzeichnungsfilter angewendet. Schrift 10 GIMP Mittels GDAL werden die Kacheln zu GeoTIFFs Weichzeichnen konvertiert, die Auflösung vervierfacht und Abb. 8: Hillshade-Overlav in osm-wms Pyramiden erstellt. Zur gemeinsamen Verwendung als Layer im Schritt 11 GeoServer-WMS werden alle angefertigten Karten **GDAL** zu einem Mosaic zusammengefasst.

www.osm-wms.de

Abb. 7: Endgültiges Hillshade

Kartographie universitätbonn Geographie

www.geographie.uni-bonn.de/karto

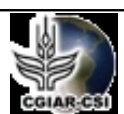

http://srtm.csi.cgiar.org